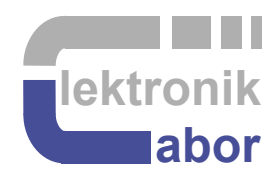

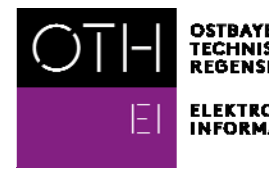

OSTBAYERISCHE TECHNISCHE HOCHSCHULE REGENSBURG

ELEKTRO- UND INFORMATIONSTECHNIK

## Getting Started With *DSM* Grandchild Board Using VHDL

Prof. Dr. Martin J. W. Schubert, Electronics Laboratory, OTH Regensburg, Regensburg, Germany

## **Getting Started With DSM Grandchild Board**

## Using VHDL

Abstract. This communication presents the DSM conversion grandchild board, which is a daughter board to the *ADA* board, which is a daughter board to different *DE1-SoC* board or other *DEx* boards from *Terasic* with compatible user header, e.g. *DE2*, *DE2-70*, *DE2-115*.

## **1** Introduction

## 1.1 Objectives and Organization of this Document

This document illustrates how the A/D Converter (ADC) and D/A Converters (DAC) on the ADA board can be assembled to form a delta-sigma ( $\Delta\Sigma$ ) modulator (DSM) operating as ADC. This dommunication is focused to the analog part of the  $\Delta\Sigma$  ADC. The significantly more complex digital part is given by the author.

This document assumes that you are familiar with the DE1-SoC board or a similar DEx board and the ADA daughterboard that carries the DSM board. The required introductions Getting Started with DE1-SoC Board and Getting Started with ADA Daughter Board are available from the author's homepage [15].

The organization of this document is as follows:

Section 1 is this introduction,

Section 2 makes the user familiar with the *DSM* board hardware,

Section 3 introduces first tests with the DSM board using software,

Section 4 assembles a  $\Delta\Sigma$  A/D/A conversion system with ADA and DSM boards,

Section 5 draws relevant conclusion and

Section 6 offers references.

## 1.2 Tools

#### 1.2.1 DE1-SoC Hardware

This document assumes that you are familiar with the *Terasic's* [2] *DE1-SoC* board using an *Intel Cyclone V FPGA* [2] or a similar board *DEx* board with the same general-purpose input/output (GPIO) user header. The version of your *DE1-SoC* board can be identified at [3]. *DE1-SoC* board revisions *F* and *G* differ in a printed company label only. To get it from the internet, go to [4] to find and download *DE1-SoC\_v.5.1.2\_HWrevF\_SystemCD.zip* [5] or a later version and download it. It contains amongst other things important documents such as *DE1-SoC User Manual* [6] and *Schematic* [7]. On the computer system of OTH Regensburg you will also find the CD on drive K:\Sb\ [8]. Do not use any other manual revision to follow this documentation. The differences are sometimes considerable.

#### 1.2.2 *Quartus II* [9] and *ModelSim* [10] Software Tools

It is assumed that you have *Intel's ModelSim [10] and Quartus II 13 [9]* software available. To download this freeware for your private PC you have to sign in at *Intel* [11]. At OTH Regensburg's PC pools of faculties *EI* and *IM* this software is installed. At faculty *EI* also *Quartus II 8* is installed supporting the older *DE2* boards with *Cyclone II* FPGAs, because they are no longer supported for *Quartus II* versions greater than 13.1.

#### 1.2.3 Use of VHDL

The *IEEE standard VHDL Language reference manual* [12] is difficult to read. *Qualis VHDL Quick Reference Card* [13] and *1164 Packages Quick Reference Card* [14] are compact but difficult to understand. Feel free to find your own sources.

VHDL is not case sensitive. In the following, **KEYWORDS** will be written in **ALL CAPITAL LETTERS** and user defined names in **lowercase letters**. Exception: Capitalized initials are used for composed self-made names, e.g. *AddressBus* or *DataBus*. Self-made data types begin with  $t_{-}$ , e.g.  $t_{-}StateVector$ .

## **1.3 Acknowledgements**

The author would like to thank *Terasic Technologies* [1] for admission to use screen copies of *Terasic* documentation for teaching purposes in this lectures.

```
At 19.09.2014 08:49, Terasic - Dong Liu wrote:
```

```
Dear Martin,
Thank you for using DE boards to teach VHDL. Yes, you can open all
DE design resources for teaching purpose. Thank you!
Best Regards,
Doreen Liu
```

## 2 The DSM Grandchild-Board Hardware

(a) DS2-Board Schematics: analog system or  $\Delta\Sigma$  modulator, configurable of 1st and 2nd order

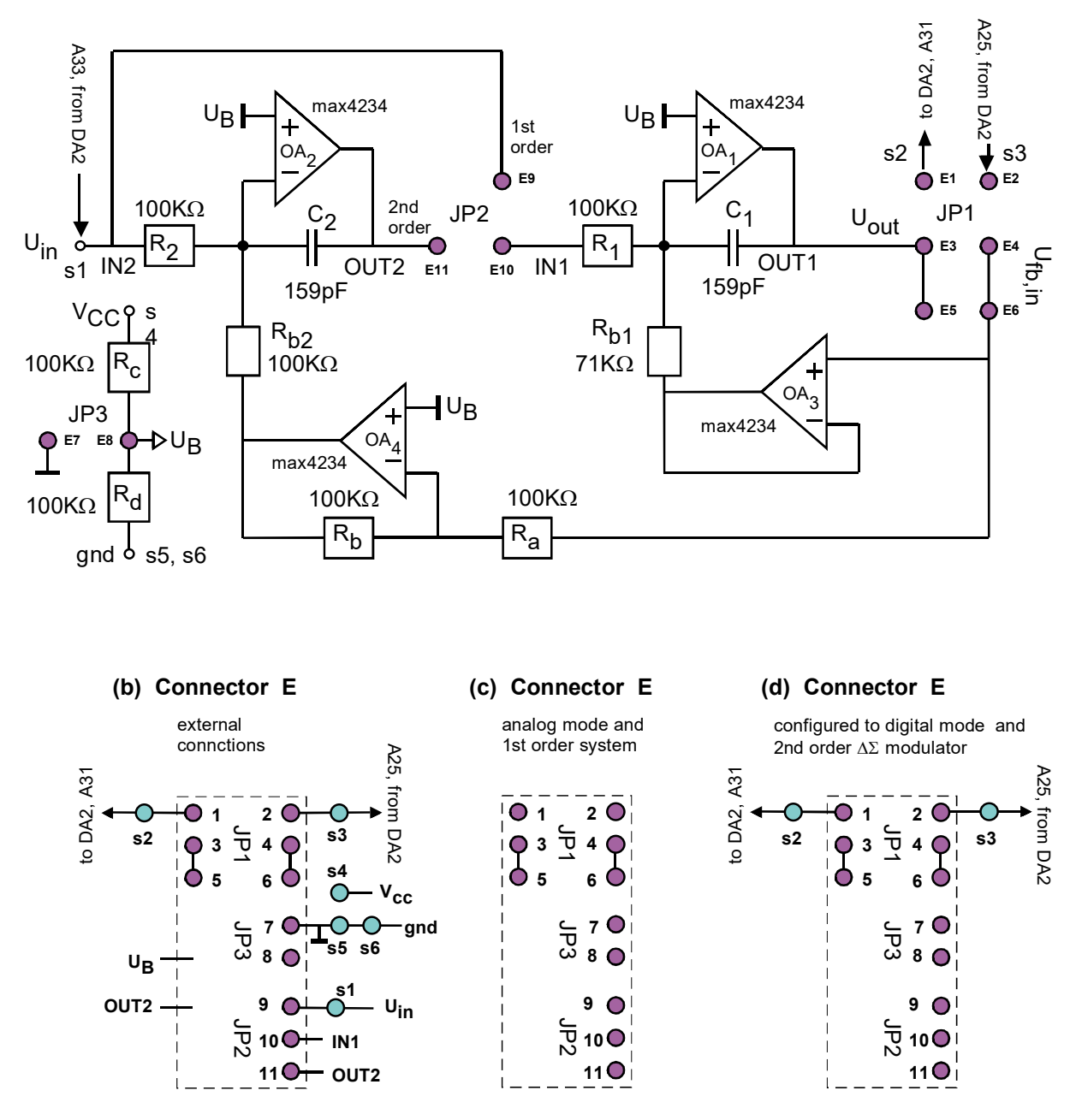

Fig. 2.1: (1) DSM-Board Schematics, cutoff frequency is  $f_g=10$ KHz.

| Draw in Fig. 2.1(c) a                                                      | a jumper to set a 1 <sup>st</sup> order system. Pins:                      |        |        | ,  |
|----------------------------------------------------------------------------|----------------------------------------------------------------------------|--------|--------|----|
| 6                                                                          | a jumper to connect on the <i>DSM</i> board's $U_{out} \rightarrow U_{fb}$ | in :   |        |    |
| Draw in Fig. 2.1(d)                                                        |                                                                            | а      | jumper | to |
| set a 2 <sup>nd</sup> order system                                         | n. Pins:                                                                   |        |        | ,  |
| a jumper to connect <i>DE1-SoC</i> board's $U_{out} \rightarrow ADA/A31$ : |                                                                            |        |        | ,  |
| 8                                                                          | a jumper to connect $DE1$ -SoC board's $U_{fb,in} \leftarrow ADA$          | A/A25: |        |    |

The *DSM* grandchild board is plugged under the *ADA* daughter board in the plug-line nearer to the *ADA* board. This automatically connects the wires drawn green in Fig. 3.2. The more distant plug-line is intended for disconnected parking of the *DSM* board.

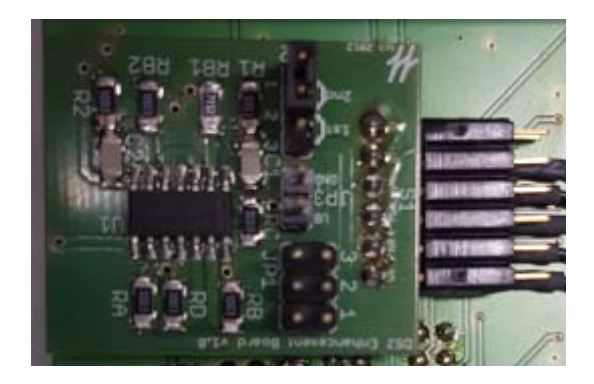

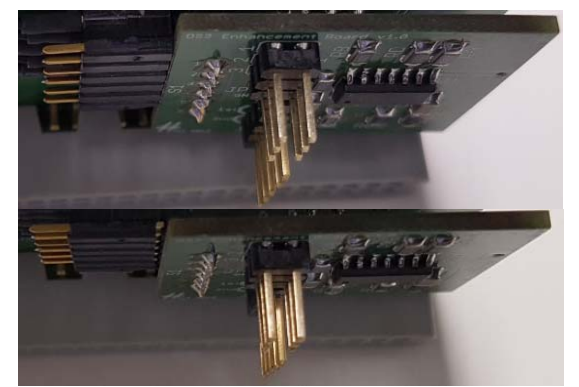

Fig. 2.2: (a) DSM board under ADA board, (b) electrically connected and (c) parking position

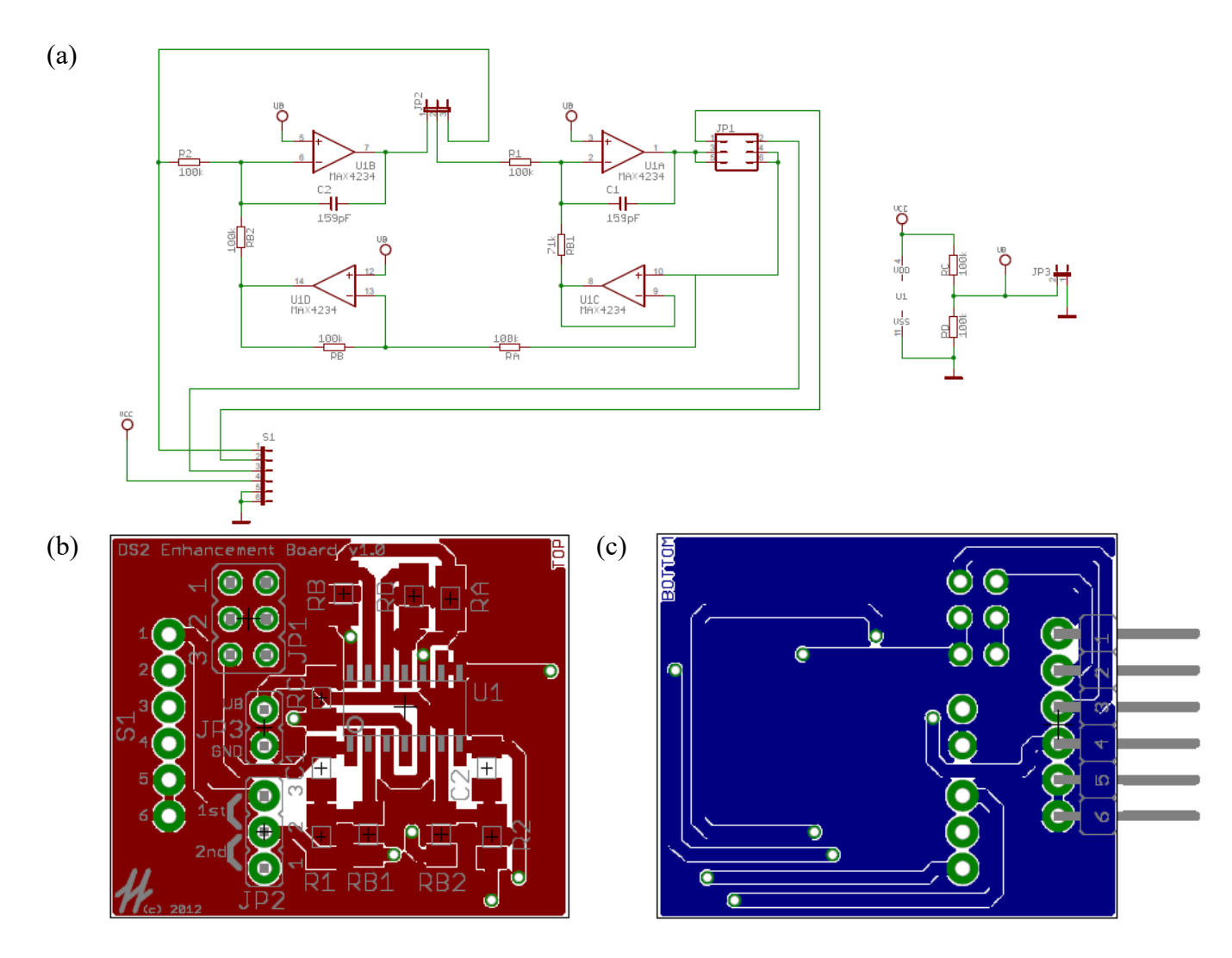

Fig. 2.3: Eagle design of the DSM boad: (a) Schematic, (b) top and (c) bottom view of the layout

## **3** Testing the *DSM* Analog Board

## 3.1 Testing the *DSM* Board in a Stand-Alone Mode

We will now operate the *DSM* board as stand-alone  $1^{st}$  or  $2^{nd}$  order analog system with lowpass characteristics. Therefore:  $\rightarrow$  Set jumper E3-E4 on *DSM* board.

The *DSM* board gets its input signal from pin A33 which is wired to E10 of the *DSM* board. This connection is sketched as green wire W1 in Fig. 3.2. Wires W2 and W3 remain disconnected in this subsection by not setting jumpers E1-E3 and E2-E4.

A 1<sup>st</sup> order system is obtained by setting a jumper connecting E10-E9;

A 2<sup>nd</sup> order system is obtained by setting a jumper connecting E10-E11.

**Note:** In the Electronics Lab of *OTH Regensburg*, use BNC plug *Gen Out* of *DSO-X* oscilloscope as waveform generator. Button *WaveGen* pops up the respective screen menu.

- Fig. 2.1(c) should sketch the jumpers to obtain a 1<sup>st</sup> order analog system.
- Realize these settings with jumpers on the DSM board.
- We want to feed a 2 V<sub>pp</sub> sinusoidal Signal into the *DSM* board's *U<sub>in</sub>*. To do so, we feed ca. 200 mV<sub>pp</sub> into the *ADA*-board's Pin A34 or TRS connector and jumper pins A35-A37. Adjust input voltage to pin A34 such, that you get the yellow input curves *U<sub>in</sub>* with 2 V<sub>pp</sub> at pin A39 as shown in Fig. 3.1 and the green output curves at pin E5. (Hint: Observation is easier if signals are in phase, i.e. if you set 2<sup>nd</sup> order system on the *DSM* board.)
- The cutoff frequency of DSM board's analog lowpass is ca. 10KHz. Measure the output signal at pin E5 or E6 for  $f_{in} = 1$ KHz, 10KHz and 100KHz. What amplifications do you observe?

 $1^{st}$  order: 1 KHz: A = . . . . dB, 10 KHz: A = . . . dB, 100 KHz: A = . . . . dB,

• Modify a single Jumper such, that we have a 2<sup>nd</sup> order analog system. Feed *U*<sub>in</sub> as detailed above and measure amplifications at pin E5 or E6:

 $2^{nd}$  order: 1 KHz: A = . . . . dB, 10 KHz: A = . . . . dB, 100 KHz: A = . . . . dB,

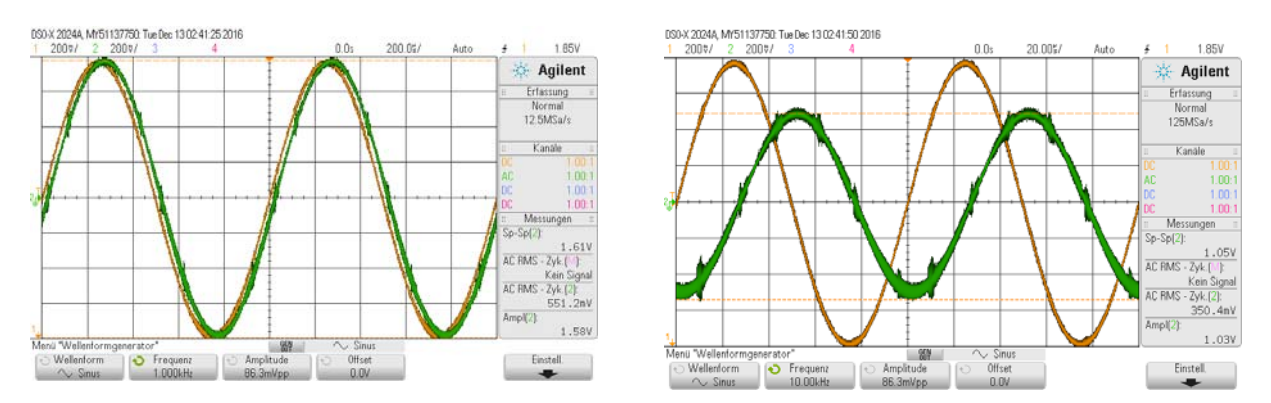

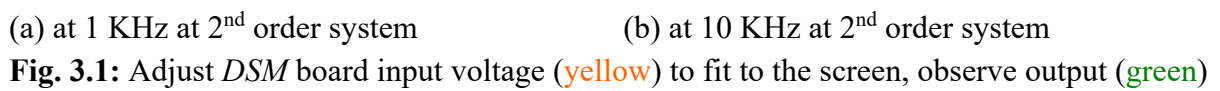

## 3.2 Testing DSM Board as Submodule of ADA Board

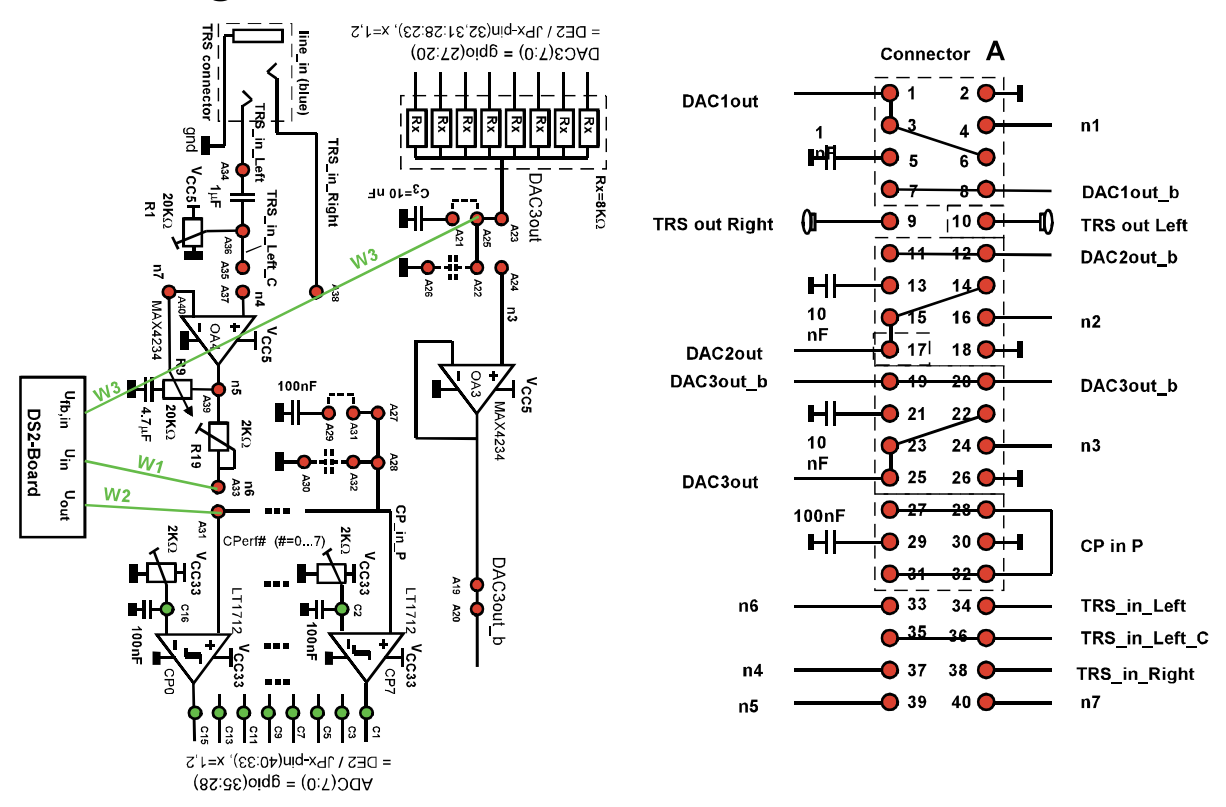

Fig. 3.2: Schematics and jumper situation

We now make a similar measurement as in the previous chapter illustrated in Fig. 3.1, but we close the loop not on the *DSM* board but no the *ADA* board.

- Remove jumper E3-E4 on *DSM* board.
- To connect the wire *W2* in Fig. 3.2 set jumper E1-E3 on the *DSM* board.
- To connect the wire *W3* in Fig. 3.2 set jumper E2-E4 on the *DSM* board.
- On the *ADA* board, set jumper A25-A27. Sketch jumper settings (pink colour) in Fig. 3.2 left and right. (With these jumper settings output amplifier  $OA_1$  on the *DSM* board overrides the 1K $\Omega$ -output impedance of *DAC3*, as we cannot disconnect *DAC3*.

Fig. 2.1(d) should sketch the desired configuration with jumpers to obtain an a  $2^{nd}$  order system on *DSM* board with *DSM/U<sub>out</sub> = ADA/A27* and *DSM/U<sub>fb,in</sub> =*ADA/A25.

Experimental verification: We should get the same results as in the subchapter before:

- 1<sup>st</sup> order: 1 KHz: A = . . . . dB, 10 KHz: A = . . . . dB, 100 KHz: A = . . . . dB,
- $2^{nd}$  order: 1 KHz: A = .... dB, 10 KHz: A = .... dB, 100 KHz: A = .... dB.

The ADA conversion system is complete when we remove the (in Fig. 3.2 pink) jumper A25-A27.

# 4 ADAC: A Delta-Sigma A/D/A Conversion System4.1 ADAC System Overview

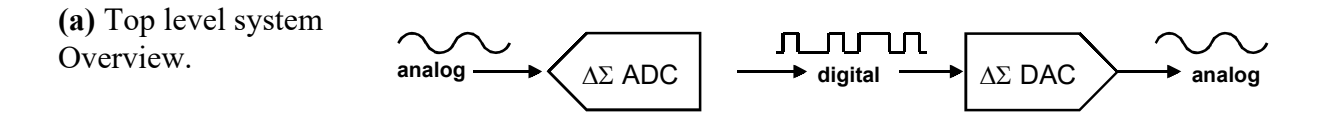

(b): The complete system: A  $\Delta\Sigma$ -ADC feeds *DAC1* and *DAC2* 

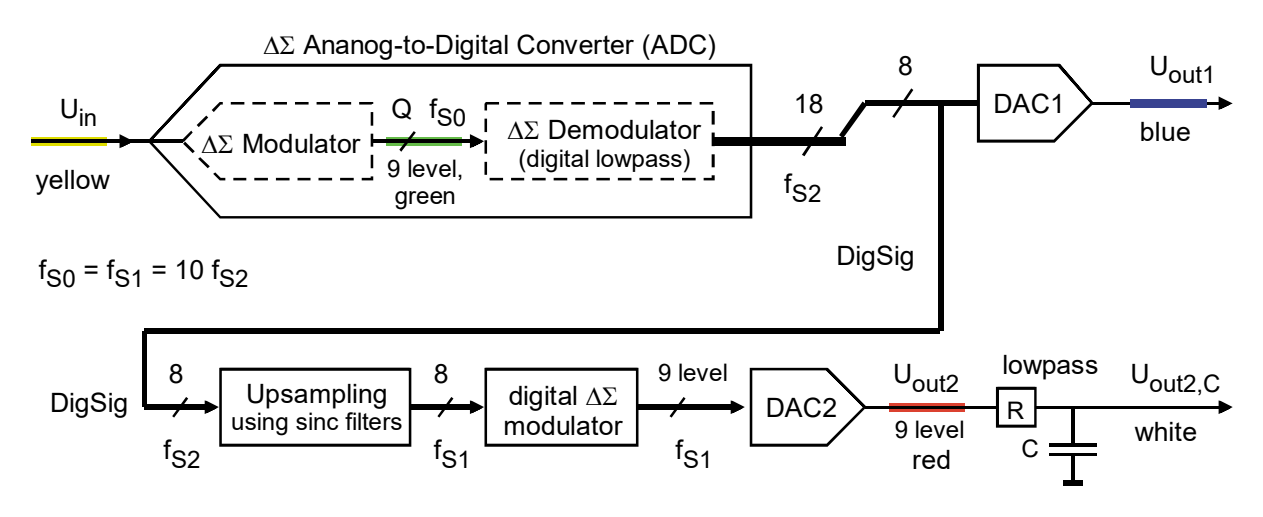

**Fig 4.1:** A/D – D/A Conversion System overview.

The complete system under consideration is illustrated in Fig. 4.1(b) and 4.2. Input  $U_{in}$  (yellow) is fed to a  $\Delta\Sigma$  ADC consisting of modulator and demodulator connected by quantized signal Q (green). It delivers signal *DigSig*, which is translated directly to  $U_{out1}$  (blue) by the 256-level R2R-DAC named *DAC1*, and indirectly to  $U_{out2}$  (red) by the 9-level DAC named *DAC2*, and after smoothing to  $U_{out2,C}$  (white).

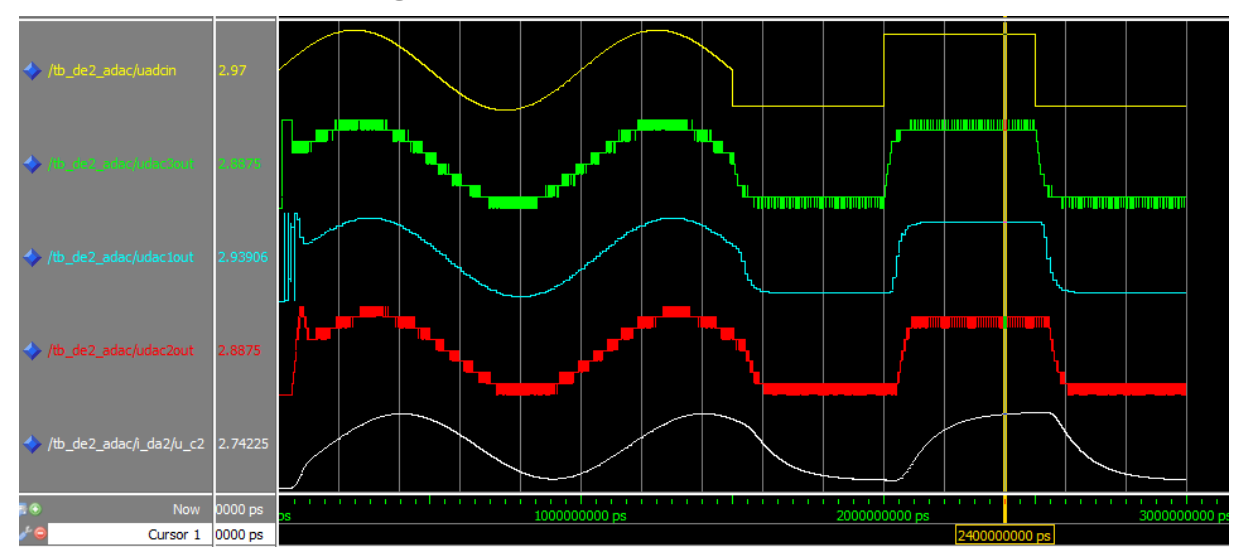

## 4.2 Simulation Using ModelSim

Fig. 4.2: CompleteADA conversion system simulation with ModelSim.

For the following simulation and synthesis load and unzip file *adac.zip* [16], [17]. You get directory

#### <treename>/adac/ModelSim/testbenches/tb\_delsoc\_adac/

where you find the files

```
tb_delsoc_adac.vhd% VHDL testbenchwave.do% controls the wave window (graphics output) of ModelSimwork.do% compiles all files for the students
```

Start *ModelSim* simulator, use **Files**  $\rightarrow$  **Change Directory** to navigate into directory **tb\_delsoc\_adac**. After executing *Files*  $\rightarrow$  *Quit* here you can navigate more easily to this directory using *Files*  $\rightarrow$  *Recent Directories*.

With ModeSim working directory set to tb delsoc adac type into the transcript window

> do work.do

The do-command processes commands within file *work.do*, which uses the graphics command file *wave.do*. You should get the result shown in Fig. 4.2.

**Questions:**  $\Delta\Sigma$  converters are said to be accurate but slow, slow because of the big modulator's delay. This statement is both true and wrong. Argue with Fig. 4.2!

## 4.3 Theory (=Green Text) of $\Delta\Sigma$ A/D and D/A Conversion

#### **4.3.1** Goals of $\Delta\Sigma$ Modulation

A delta-sigma ( $\Delta\Sigma$ ) system consists of a modulator / demodulator combination.

**Modulator settings:** The modulator translates signal resolution to speed (expressed as oversampling). In this example we will use a *NoL* (number of) levels quantizer, corresponding to an <u>effective number of bits</u> of  $ENOB = ld(L) \Leftrightarrow 2^{ENOB} = NoL$ . We can set *NoL* by toggle switches sw(9:8) = "00", "01","10", "11" to  $NoL = 2^{sw(17:16)} + 1 = 2$ , 3, 5, 9 corresponding to ENOB = ld(9) = 1, 1.6, 2.3, 4.2. The logarithm dualis can be computed as ld(x) = ln(x)/ln(2) or with *Matlab* as log2(x).

Demodulator: The demodulating lowpass re-translates speed to resolution. For DC applications simple averaging is enough. If we want to average busy signals a lowpass delivers constant amplification for all baseband frequencies.

 $\Delta\Sigma$  D/A Converter: The most important modulator type particularly for DACs is the 1-bit resolution type (i.e. 2 levels only). This is because loads can be driven with theoretically 100% energy efficiency using a simple switch: Few power is lost in the switches: Either there is no current through or no voltage across them. A speaker or headphone can be driven with a  $\Delta\Sigma$  modulated bitstream with near 100% energy efficiency. The demodulating lowpasses in these example is the physical mass of the speaker.

A/D Converter: A further important goal of oversampling ADCs is the avoidance of analog anti-aliasing filters. The unavoidable lowpass filtering is shifted into the digital domain. When oversampling is employed to avoid anti-aliasing filtering, then  $\Delta\Sigma$  modulation might make sense to yield more accuracy.

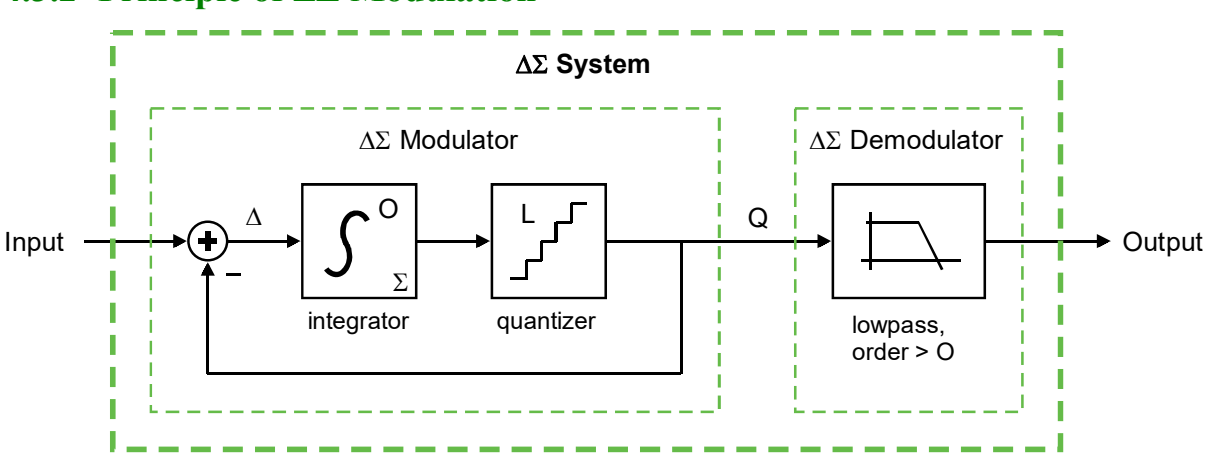

#### **4.3.2** Principle of $\Delta\Sigma$ Modulation

**Fig 4.3.2:** Principle of  $\Delta\Sigma$  Modulation: An O<sup>th</sup> order integrator and a quantizer within a loop

Fig. 4.3.2 illustrates the basic principle of  $\Delta\Sigma$  modulation: A loop of an O<sup>th</sup> order integrator followed by a *L* - level quantizer. On the one hand, the quantizer makes the signal less accurate, on the other hand, the accuracy is preserved as average of the faster clocked loop.

Consequently, demodulation is forming the average of the quantized data stream Q. This averaging within base-band frequencies is performed by the lowpass.

As illustrated in Fig. 4.3.2 the "delta" ( $\Delta$ ) is the difference between input signal and quantized output signal Q. The integrator, symbolized by the Greek letter "sigma" ( $\Sigma$ ), sums all deviations between input signal and Q while the loop seeks to minimize this sum.

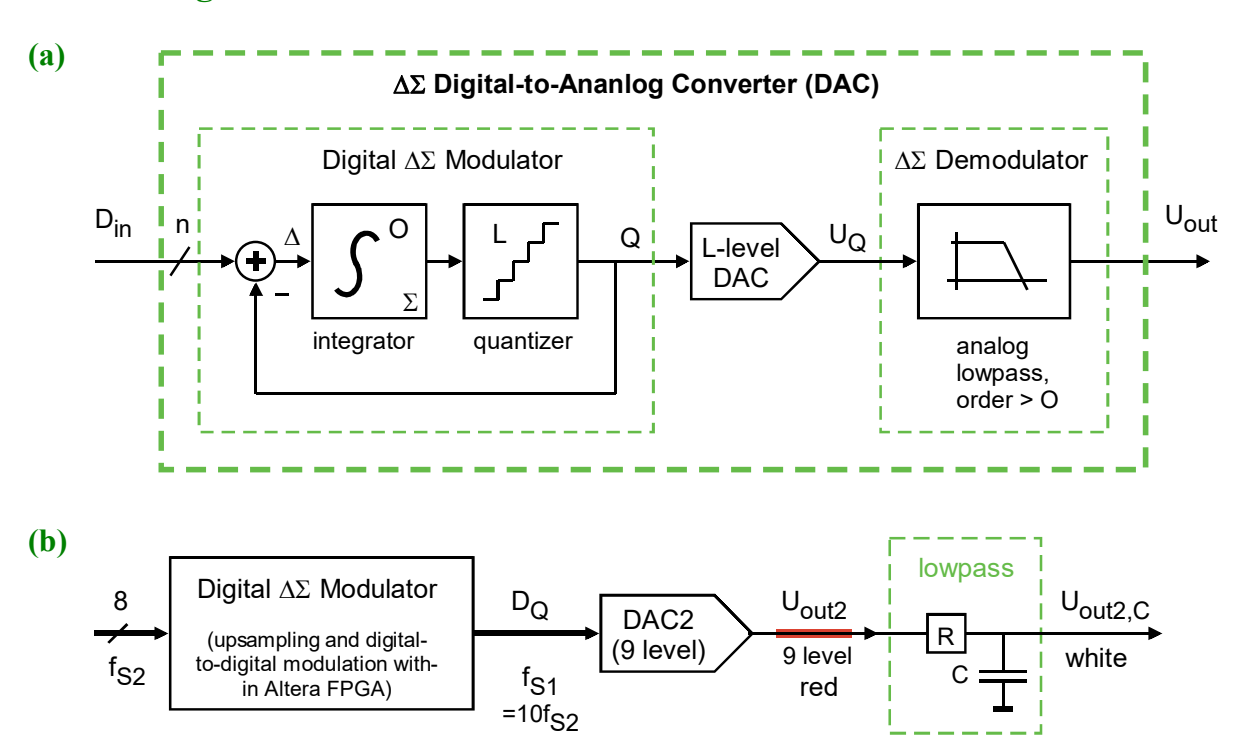

#### 4.3.3 Using $\Delta\Sigma$ Modulation for D/A Conversion

Fig 4.3.3: (a) Using  $\Delta\Sigma$  Modulation for D/A Conversion. (b) Realization in this lab.

Fig 4.3.3 illustrates the principle of using an  $\Delta\Sigma$  modulator for D/A conversion. We have a completely digital modulator with digital input  $D_{in}$  and digital output  $D_Q$ . The quantizer can be realized by simply omitting some of the lower significant bits, in the extreme situation  $D_Q$  is one bit only. To compensate for the loss of lower significant bits we have an increased clock output speed  $f_{S1} = K_1 \cdot f_{S2}$ . The DAC is required to translate the output signal from digital to analog domain.

In this lab we have  $K_1 = 10$  (consequently  $f_{S1} = 10 \cdot f_{S2}$ ).

In this lab DAC2 of the ADA board is fed with an 8-bit / 9-level thermometric code. Its possible states are "00000000", "00000001", "00000011", "00000111", "00001111", "00011111", "01111111", "1111111". The output levels are shown as red curves in Figs. 4.2 and 4.5.

In this lab the Digital-to-digital (D/D) modulator has a  $1^{st}$  order integrator. Consequently, the demodulator would require at least  $2^{nd}$  order lowpass to exploit possible signal-to-noise ratio (SNR). Here we yielded optically acceptable results with a simulated  $1^{st}$  order RC lowpass, shown as white curve in Fig. 4.2.

## 4.4 Using $\Delta\Sigma$ Modulation for A/D Conversion

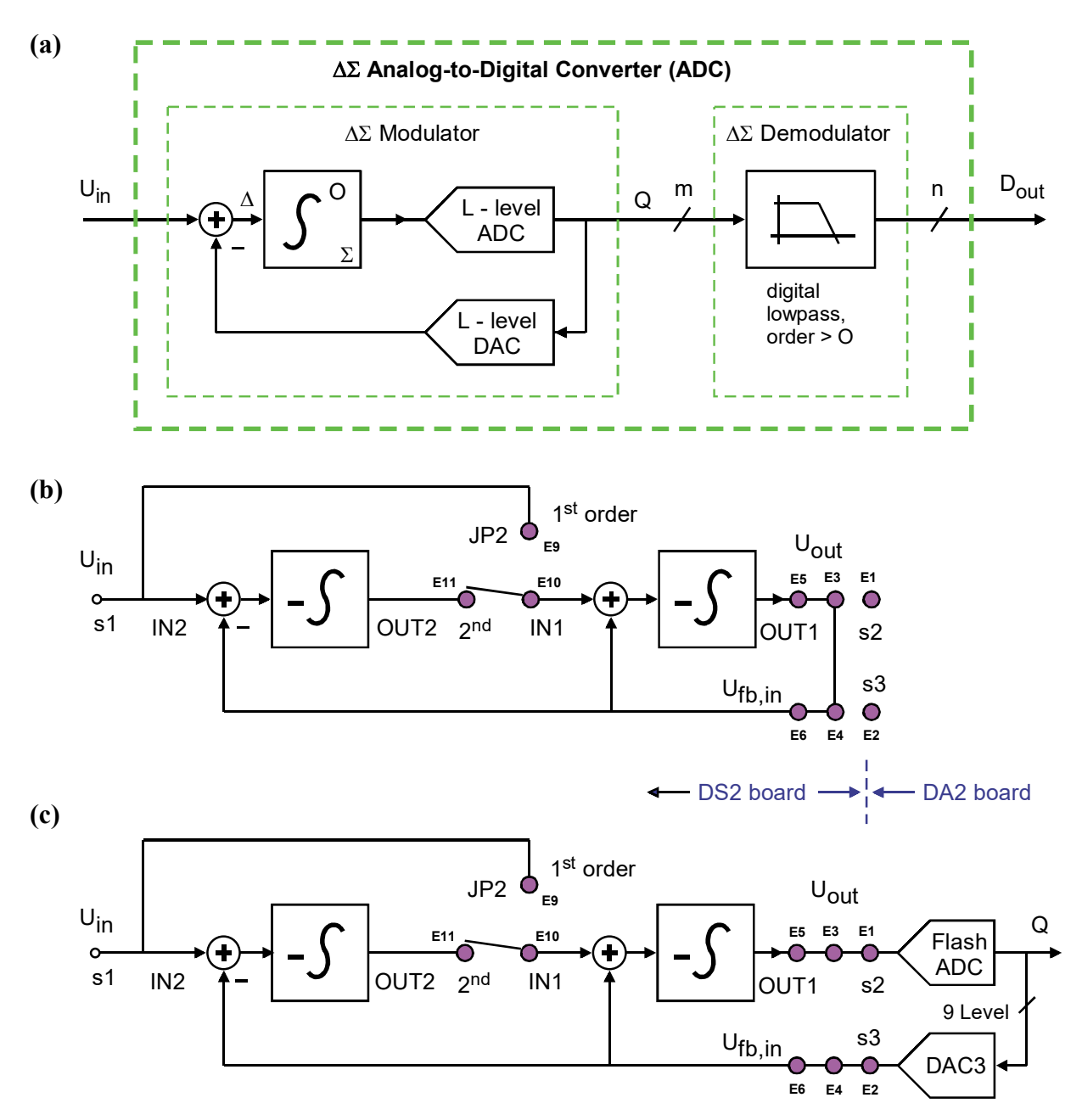

Fig 4.4.1: (a) Principle of using  $\Delta\Sigma$  Modulation for A/D Conversion. (b) Analog integrator loop of DSM board. (c) Incorporation of ADC and DAC makes analog loop to  $\Delta\Sigma$  modulator.

To build a  $\Delta\Sigma$  modulator for A/D conversion we use an analog integrator of  $O^{\text{th}}$  order and an ADC as quantizer that translates  $U_{out}$  of the analog integrator to the quantized digital output Q of the modulator. As the difference  $\Delta$  has to be computed in the analog domain, a DAC is required to re-translate the digital output Q to the analog feedback signal  $U_{fb,in}$ .

In this lab we use according to Figs. 4.4.1 (a) and (b) a jumper on pins E9, E10, E11 to switch the order O of the integrator and consequently the order of the modulator between O=1 and O=2.

Fig. 4.4.1(b) illustrates the integrator system operating as analog lowpass of 1<sup>st</sup> or 2<sup>nd</sup> order.

In Fig. 4.4.1(c) we make it a  $\Delta\Sigma$  modulator by incorporation of the Flash-ADC (on *ADA* board) as quantizer into the loop. This requires to re-translate the digital signal into an analog signal, which is done by *DAC3* in the feedback branch.

#### To do and to check:

- *DSM* board: Input voltage *U*<sub>*fb,in*</sub> is connected to ADA-baord's DAC3 output by wire *W3* in Fig. 4.4.2. Do: Confirm that jumper E2-E4 on DSM board is set acc. to Fig. 3.1(d).
- *DSM* board: Output voltage *U*<sub>out</sub> is connected to ADA-baord's Flash-ADC input *CP\_in\_p* by wire *W2* in Fig. 3.2. Confirm jumper E1-E3 on DSM is set acc. to Fig. 3.1(d).
- *ADA* board: Do: Complete input signal path: Set a jumper on connector A to connect *TRS\_in\_left\_C* to *n4*. Plot the jumper in both left and right side of Fig. 3.2.
- *ADA* board: Check: Remind that the AC input signal must proceed from *n4* to *n5* with amplification of 10. Amplification can be adjusted with poti *R9*.
- *ADA* board: Check: Remind that a sinusoidal signal with peak-to-peak amplitude of 280 mV on *n4* must deliver a sinusoidal signal of 3V peak-to-peak on *n5*. Center waveforms to V<sub>CC</sub>/2=1.65V with poti *R1* if necessary.

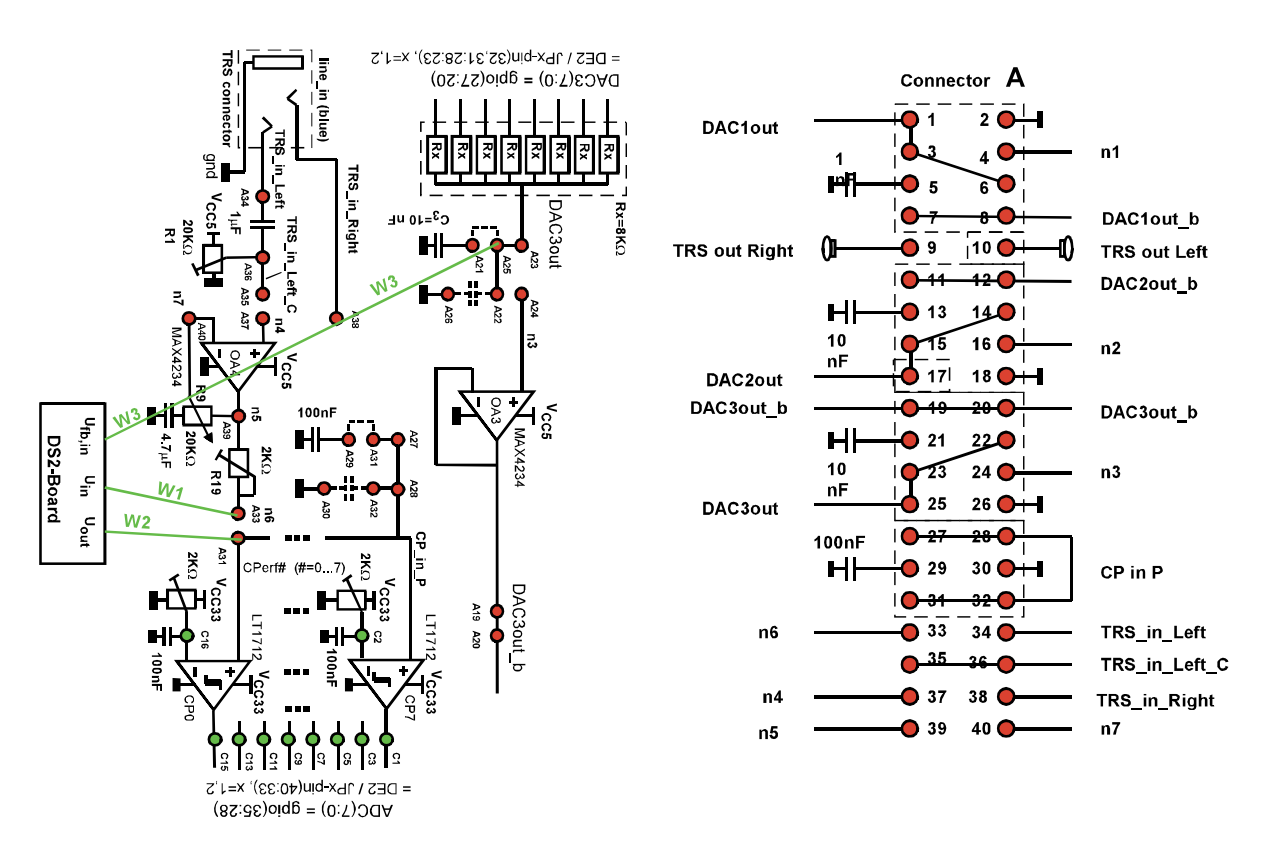

Fig 4.4.2: Schematics and jumper situation

## 4.5 Hardware Test Using *Quartus II 8.1*

*DE1-SoC* board: Make sure that only jumper A35-A37 is set on connector A DSM board: Connected by the jumpers E1-E3 and E2-E4. Set  $\Sigma\Delta$  order, e.g. jumper E10-E11. The green wires in Fig. 4.4.2 are automatically connected by plugging in the *DSM* board. Download file *ci\_de1soc.zip* frothe author's homepage [15] and unzip it.

PC: Start *Quartus II Rev. 18* or later. You have two possibilities to accomplish that:

- (i) In directory *ci\_delsoc\_adac* double-click on file *ci\_delsoc\_adac.qpf*.
- (ii) Start Quartus II, navigate File  $\rightarrow$  Open Project  $\rightarrow \dots \rightarrow$  ci\_delsoc\_adac.qpf.
- Make sure that Hardware Setup is USB Blaster.
- Select: Tool  $\rightarrow$  Programmer  $\rightarrow$  Add File...  $\rightarrow$  ci\_delsoc\_adac\_demo.sof
- Make sure that only flag **Program/Configure** is set in the programmer, then click **Start**.
- Let's now work get the oscillogram shown in Fig. 4.5. The channels were selected to match the colors of the *ModelSim* simulation shown in Fig. 4.2.

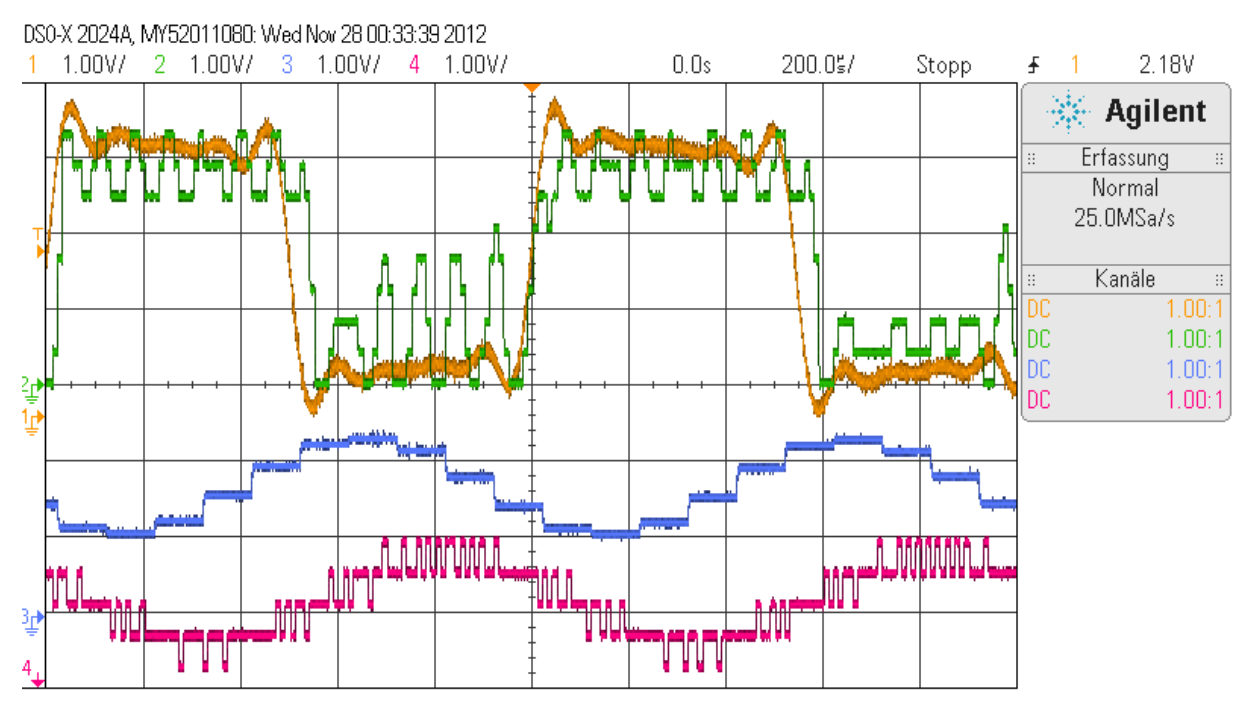

Fig 4.5: Oscillogram:  $U_{in}$  (yellow) and  $Q=U_{fb,in}$  (green) of DSM board,  $U_{out1}$  (blue),  $U_{out2}$  (red).

The curves seen in the oscillogram in Fig. 4.5 are:

- CH1: Top yellow smooth curve:  $U_{in}$  to DSM board, measured at pin ADA/A39 = DSM/s1, the rectangular curve got oscillations from ADA-board OpAmp OA4.
- CH2: Top green 9-level curve =  $\Delta\Sigma$  modulator's output Q from flash-ADC, measured as output of DAC3 (pin ADA/A25) = input  $U_{fb,in}$  of DSM board.
- CH3: Blue: Output of R2R-DAC named *DAC1* (pin ADA/A1), 256-level, being the visualization of  $\Delta\Sigma$  -ADC output *DigSig*. The time delay of 65 cycles of sampling clock  $f_{S2}$  is due to the  $\Delta\Sigma$  -demodulator (=lowpass).

 CH4: Lower red 9-level curve: Output U<sub>out2</sub> of ΔΣ DAC named DAC2 (pin ADA/A17). Input was the ADC's output DigSig (blue). The time delay compared to CH3 is due to the interpolating sinc<sup>4</sup> filter.

#### Check for keys:

- Set Switches *sw*(17:0)="11 0000 0000 0000 0101" on *DE1-SoC* Board.
- Test *reset* signal *key*(0), global *enable* signal *key*(1) while *sw*(3)='0'.
- Test manual clock key(2) when sw(3)='1'. (Probably not much to see.)

#### Check for switches:

- Start with Switches *sw*(17:0)="11 0000 0101" on *DE1-SOC* Board.
- sw(2:0)="101": Play with switches sw(2:0). They set the sampling frequency of the system according to  $f_{s0}=10^{sw(2:0)}$ . The system will use  $f_{s0}=f_{s1}=10 \cdot f_{s2}$ . A good setting is  $sw(2:0) = 101_2 = 5_{10}$ . Then  $f_{s0}=f_{s1}=10^5$ Hz=100KHz and  $f_{s2}=10$ KHz allowing to sample waveforms up to  $f_{s2}/2 = 5$ KHz. Lower clock rates are problematic to hear sound, and higher sampling rates cause problems with parasitic capacitances.
- sw(9:8)="11": Switches sw(9:8) set the number of levels of the Flash-ADC to NoL = 2<sup>sw(17:16)</sup>+1. Consequently, sw(9:8)="11" → NoL=9, "10" → NoL=5, "01" → NoL=3, "00" → NoL=2. (While the Flash-ADC always delivers 9 levels, NoL is reduced by logic in the VHDL code. In Figs. 4.2 and 4.5 we used NoL =9 levels.
- Set all the other toggle switches to zero: sw(7:3) = "00000".

#### Check for ADA board:

- Feed a sinusoidal 1KHz signal with amplitude of  $200 \text{mV}_{pp}$  to *TRS\_in\_Left* (pin *A34*). You may use the sound card of your computer or a waveform generator. This signal should appear with a DC offset of  $V_{CC}/2=1.65\text{V}$  at pin *A34* (=*n4*). Offset correction can be done with potentiometer *R1*.
- CH1: top, yellow: Signal U<sub>in</sub> of Fig. 4.1: Then switch your input waveform from a sinusoidal to a rectangular, still having 2V<sub>pp</sub>. Now V(n5) should deliver the yellow curve shown in Fig. 4.5. It must be centered around V<sub>CC</sub>/2=1.65V, range 0.65V 2.65V. Adjust amplification of factor 10 with poti R9 if necessary.
- CH2: top, green: Quantized signal Q of Fig. 4.1: Connect channel 2 of your oscilloscope to pin A25 of ADA. You should get the top green 9-level curve measured at pin ADA/. This is the  $\Delta\Sigma$  modulator's output Q fed to DAC3 delivering =  $U_{fb,in}$  of DSM board. Observe impact of switches sw(17:16) on the number of levels of this waveform.
- CH3: mean, blue: Signal *DigSig* of Fig. 4.1: Connect channel 3 of your oscilloscope to pin **A1** of **ADA**. This is the output of the R2R-DAC named *DAC1*, featuring 256-levels, which visualizes the  $\Delta\Sigma$  –ADC's output *DigSig*. The time delay of 65 cycles of sampling clock *fs2* is due to the  $\Delta\Sigma$  –demodulating low-pass. Note that sampling frequency is  $f_{s2} = f_{s0}/10$ .
- CH4: bottom, red: Signal  $U_{out2}$  of Fig. 4.1: Connect channel 4 of your oscilloscope to pin **A17** of **ADA**. This is  $U_{DAC2out}$ , the output of DAC2. The input signal of DAC2 was obtained from the blue signal DigSig by speeding its sampling rate up by a factor 10 to obtain  $f_{s1}=10 \cdot f_{s2}$ . With this higher sampling rate it was  $\Delta\Sigma$  modulated and fed to DAC2. The time delay compared to CH3 is due to the interpolating sinc<sup>4</sup> filter, necessary after up-sampling.

#### **Exercises:**

Observe Fig. 4.5. Is the  $\Delta\Sigma$  modulator fast (green following yellow curve)? ... yes....

Observe  $U_{out1}$  (DAClout, blue). Who swallowed the rectangular edges of  $U_{in}$  (yellow)?

Observe from Fig. 4.5 if the modulator is operated at  $1^{st}$  or  $2^{nd}$  order. To do so keep in mind, that a  $1^{st}$  order modulator will never do jumps over 2  $\Delta$ 's without significant jumps of the input signal.

## **5** Conclusions

This communication demonstrated how the DSM board can e used to assemble a  $\Delta\Sigma$  ADC with the author's *ADA* board and *Terasic's DE1-SoC* board.

## **6** References

- [1] Available: <u>https://www.terasic.com.tw</u>.
- [2] Available: <u>https://www.terasic.com.tw/cgi-bin/page/archive.pl?Language=English&No=836</u>
- [3] Available: http://www.terasic.com.tw/cgi-bin/page/archive.pl?Language=English&No=886
- [4] Available: <u>https://www.terasic.com.tw/cgi-bin/page/archive.pl?Language=English&CategoryNo=165&No=836&PartNo=4</u>
- [5] CD ROM DE1-SoC CD-ROM (rev.F Board) Version 5.1.2 of 2910-01-28 from [4]
- [6] *DE1*-SoC User Manual, Ref. F, taken from [5]
- [7] *DE1*-SoC Schematic, Ref. F, taken from [5]
- [8] K:\SB\Sources\EDA\Terasic\Hardware\
- [9] Available: https://en.wikipedia.org/wiki/Intel\_Quartus\_Prime
- [10] Available: https://en.wikipedia.org/wiki/ModelSim
- [11] Av. https://www.intel.com/content/www/us/en/programmable/downloads/download-center.html
- [12] Available: https://edg.uchicago.edu/~tang/VHDLref.pdf
- [13] Available: <u>https://www.mimuw.edu.pl/~marpe/pul/card\_vhdl.pdf</u>
- [14] Available: https://www.mimuw.edu.pl/~marpe/pul/card\_1164.pdf
- [15] Available: https://hps.hs-regensburg.de/scm39115/
- [16] MAX4230 MAX4324 data sheet, Maxm Integerated, Available: https://datasheets.maximintegrated.com/en/ds/MAX4230-MAX4234.pdf
- [17] LT1711 / 1712 Rail-to-Rail Comparators, Analog Devices (Linear Technlogy) Available: https://www.analog.com/media/en/technical-documentation/data-sheets/171112f.pdf